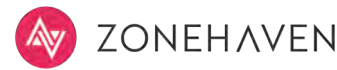

## **ALERT & NOTIFICATION IN 5 STEPS**

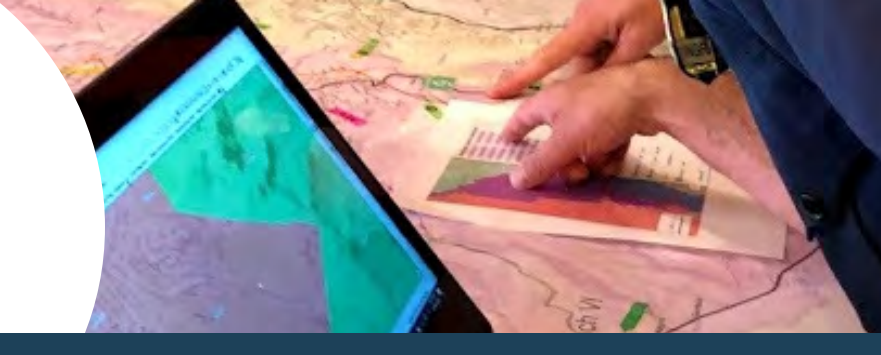

1 Login to <u>app.zonehaven.com</u> using your credentials.

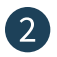

2 Select a single zone or multiple zones.

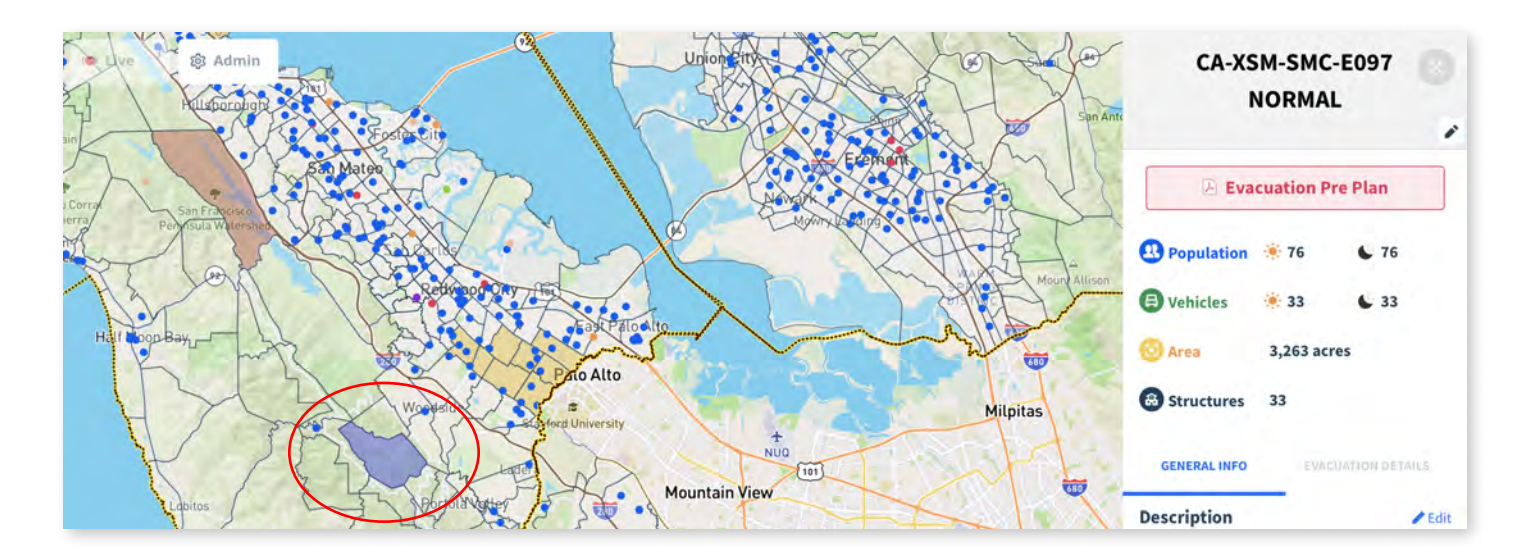

3 Change the status of the selected zone(s).

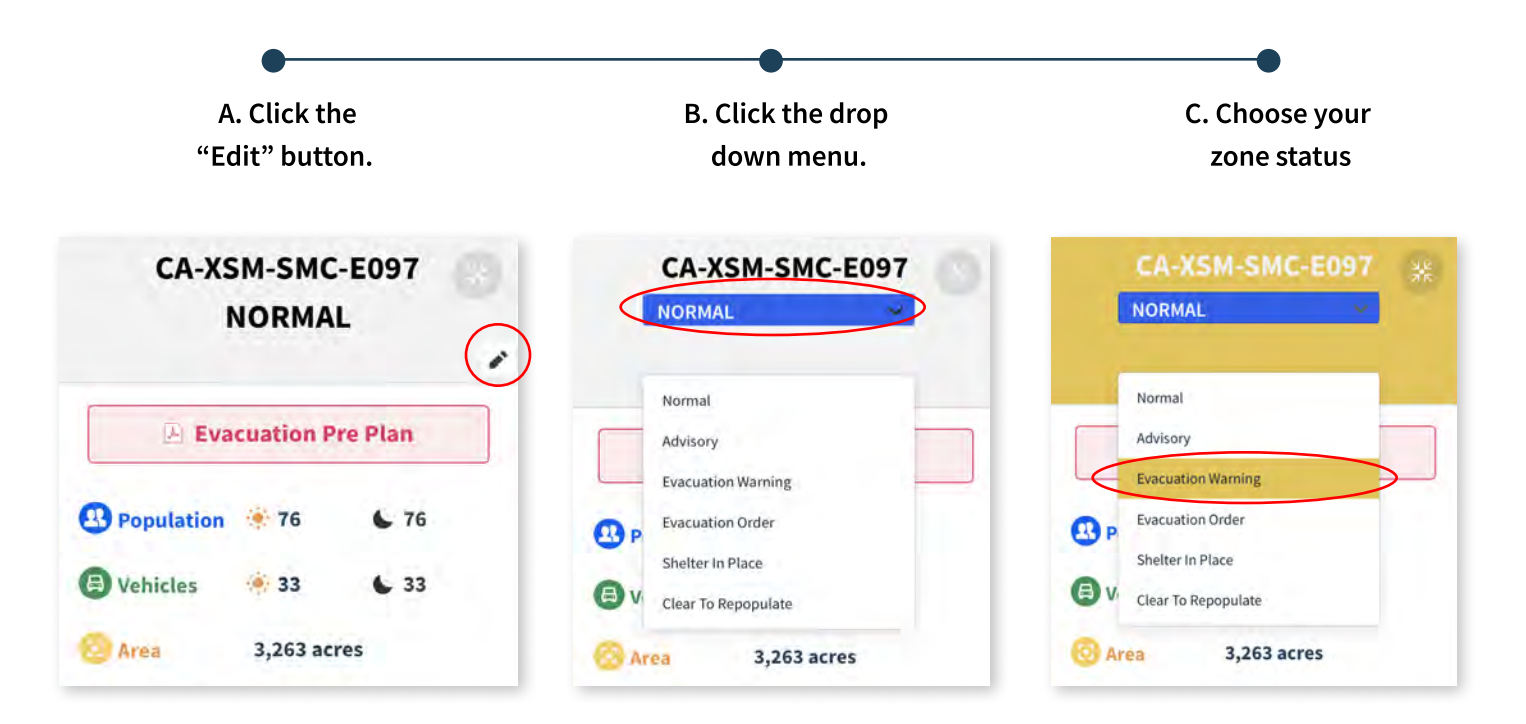

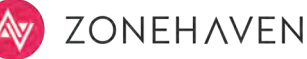

4 Enter the reason for the zone's status change and click update to send the alert.

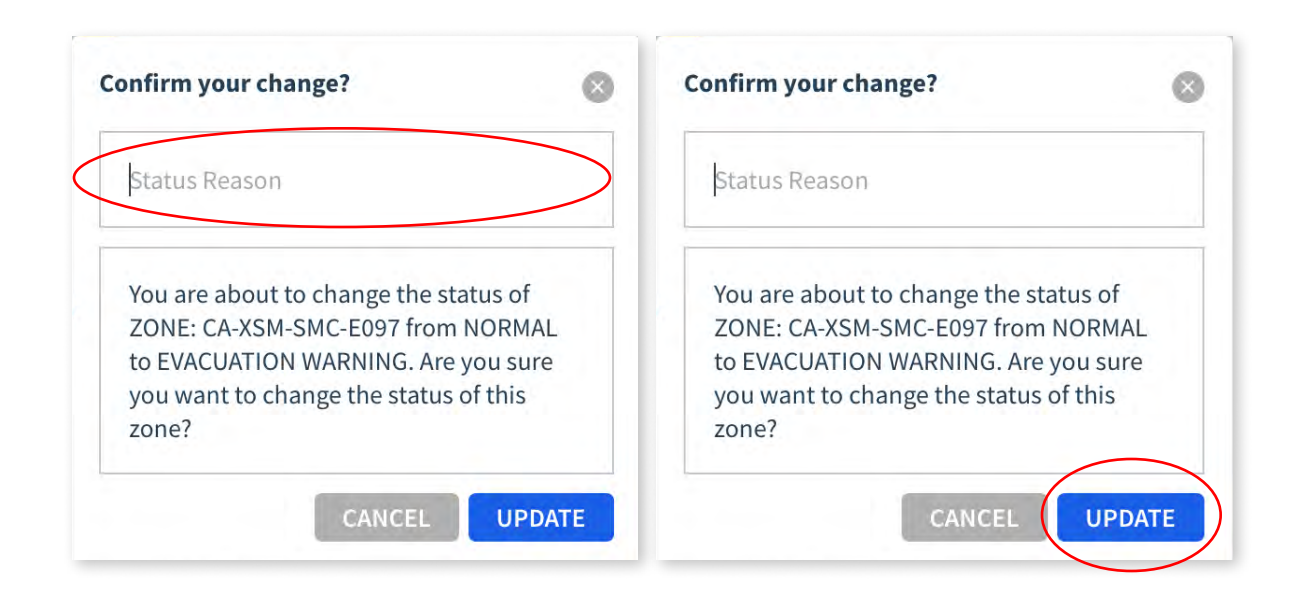

5 Once you press update, the changes will be reflected in both the EMP (Emergency Evacuation Platform) and the CEI (Community Evacuation Interface) and the following actions will take place:

## A. Automated Email

A message will be sent to the user who made the change, CWS team, and Waze to notify them about the change. Waze re-directs the traffic in case a zone is under evacuation order.

| to PIO@smcgov.org =      |              |                  | 12:03 PM (2 hours ago |
|--------------------------|--------------|------------------|-----------------------|
| The following zones have | been changed |                  |                       |
| Zone                     | From         | То               |                       |
| CA-XCC-LAF-E017          | Normal       | Evacuation Order |                       |
| CA-XCC-CCC-E055          | Normal       | Evacuation Order |                       |
| CA-XCC-CCC-E052          | Normal       | Evacuation Order |                       |

## B. Automated Updates to the Community Site

The color and status of the affected zones will change to reflect the new zone status on the map and in the zone's pop-up window.

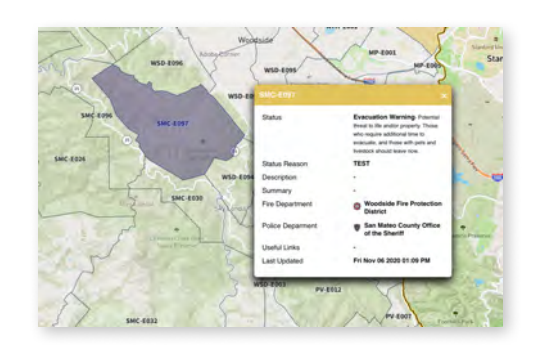